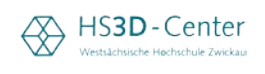

## Beschreibung des Updates für die cDESK-Installation für Cloud R2025x

- rk 3DEXPERIENCE R2024 1. Deinstallieren Sie Chromium Embedded und die lokale RICH-Client-Cloud-Dei Cloud 3DEXPERIENCE R2024 Installation 3DX R2024x. es | 06.11.202 ernes Cloud 3DEXPERIENCE R2025x ssault Systemes | 14.11.2024 Deinstallieren 🎽 Eigenschaften von cDESK 3DX WHZ Student 2024.1  $\times$ Farben Terminal Sicherheit Details Vorgängerversionen Verknüpfung Allgemein Optionen Schriftart Layout 2. Ermitteln Sie Ihr cDESK 3DX WHZ Student 2024.1 cDESK-Installations-Windows-Batchdatei Zieltyp: verzeichnis von cDESK 3DX Zielort: bin.3 WHZ Student ax\whz\_3dx\_24.1\ddesk\bin.3\v5cent Ziel: 2024.1. Ausführen in: %USERPROFILE%
- 3. Speichern Sie den Download **cdesk\_update\_3dx\_2025x.7z** aus dem HS3D-Center/Studentenversionen und kopieren diesen in das unter 2. ermittelte Installationsverzeichnis (Default: C:\cax\whz\_3dx\_24.1):

## Softwareprodukte als Studentenversion

CATIA 3DX (cDESK/WEB- und RICH-Client) für 3DX-WHZ-Nutzer

A Beschreibung der Installationen cDESK und 3DX-Rich-Client on Premise und on Cloud

On Premise-Nutzer 3DXR2022x

- 1. Für 3DX on Premise und für 3DX on Cloud: Download cDESK C Installationspaket cDESK für 3DX (1.25 GB)
- 2. Download Content 3DX: 🗷 Installationspaket 3DX-RICH-Client-WHZ R2022x (24.8 GB)

Cloud-Nutzer 3DXR2025x

﴾

- 1. Für 3DX on Premise und für 3DX on Cloud: Download cDESK 🗹 Installationspaket cDESK für 3DX (1.25 GB)
- 2. UPDATE 3DX R2025x: Update des cDESK 3DX WHZ Student/mobil C cdesk\_update\_3dx\_2025x.7z ANLEITUNG zum Update 3DX R2025x: & Beschreibung\_Update\_cDESK\_3DX\_Student\_mobil.pdf Video zur RICH-Client-Installation: 3DX-RICH-Clients für 3DX on Cloud

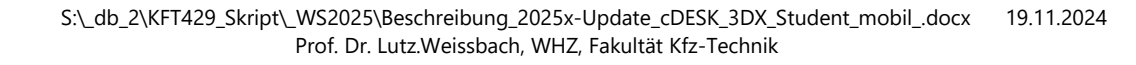

 $\Leftrightarrow$ 

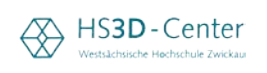

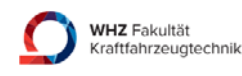

4. Entpacken Sie genau im ursprünglichen Installationsverzeichnis diese 7z-Datei:

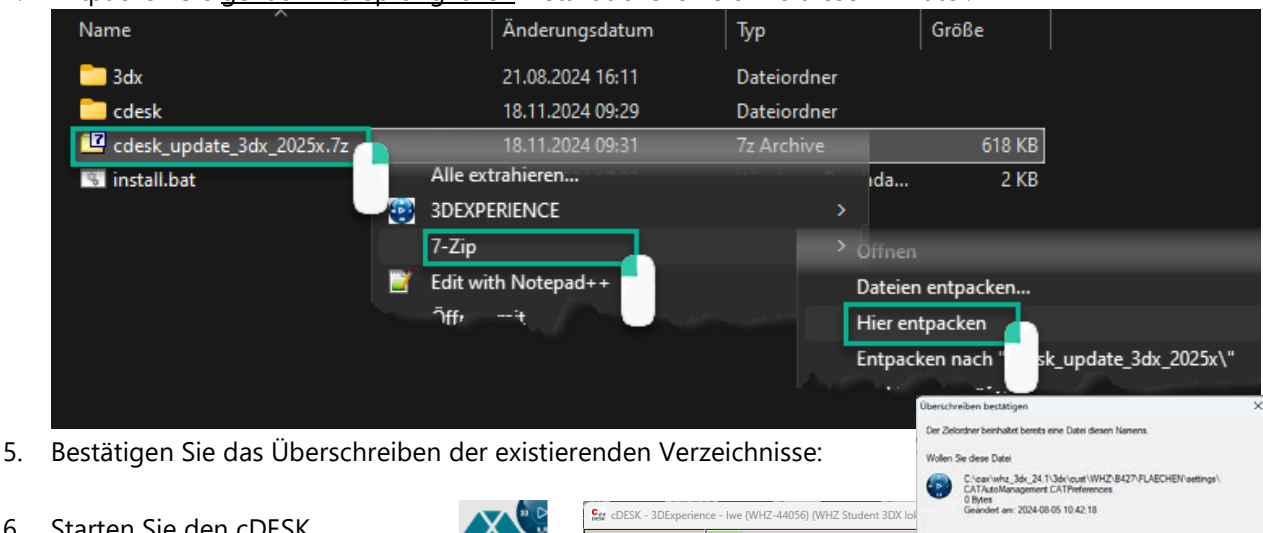

6. Starten Sie den cDESK. Nach der 3DX-Deinstallation ist der 3DX-Start-Button nicht sichtbar.

 $\Leftrightarrow$ 

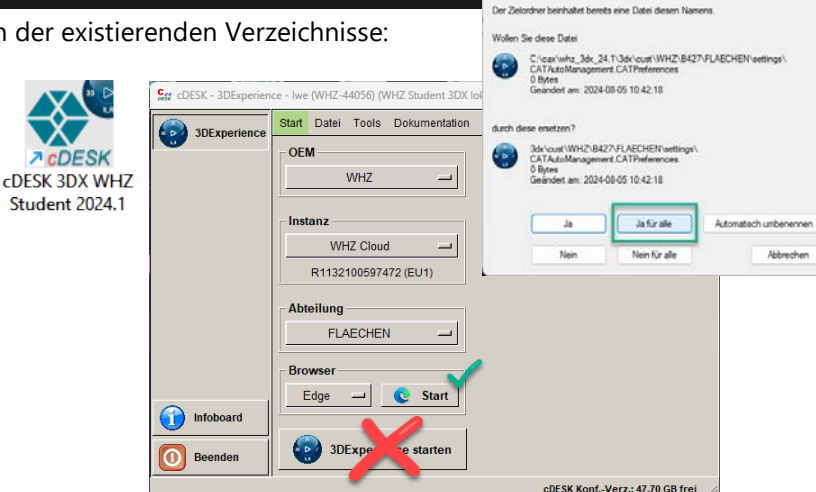

7. Starten Sie nun den Cloud-WEB-Client und installieren den neuen 3DX-Launcher, DS Chromium Embedded und den 3DX-RICH-Client, in dem Sie wiederholt eine RICH-App zu starten versuchen, bspw. Part Design. (Reihenfolge der Installation wird vorgegeben). Die RICH-Client-Installation ist je nach Auswahl 26GB bis 30GB groß – etwas Zeit ist mitzubringen.

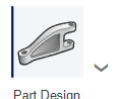

8. Nach der Installation wird der 3DXcDESK - 3DExperience - Iwe (WHZ-44056) (WHZ Student 3DX lokal)  $\times$ Start-Button dann im cDESK Start Datei Tools Dokumentation Optionen Hilfe 3DExperience angezeigt und kann zum Start des OEM WHZ RICH-Clients wie gewohnt genutzt werden. Instanz WH7 Cloud -R1132100597472 (EU1) Abteilung FLAECHEN Browser Edge 2 Start Infoboard 7 3DExperience starten

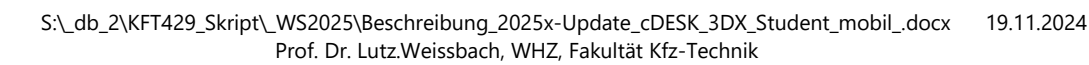

Beenden

C

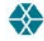

cDESK Konf.-Verz.: 47.70 GB frei